附件:

## 总务处/后勤集团线上用印申请操作方法及流程

一、具体使用方法如下:

(一) 浏览器登陆: <u>http://hqjt.hit.edu.cn/</u>

访问总务处/后勤集团网站栏目下的"办公系统"

| ▶ 哈爾濱工業大学                      | 谷久从1二数集团                                                               |             |                           |
|--------------------------------|------------------------------------------------------------------------|-------------|---------------------------|
| Harbin Institute of Technology | 西分九/石刻景图                                                               |             |                           |
|                                |                                                                        |             | - the second              |
|                                |                                                                        |             | III                       |
| 2020年 4月13日 星期一                | 首页 部门概况 规章政策 权力                                                        | )清单    文化建设 | 下載专区   办公系                |
|                                | ○ 通知从生                                                                 | more »      |                           |
| □服务指南                          | · 停水通知                                                                 | 2020-04-08  | Second-hand Housing       |
| 🔗 粲竹服务 🧧 会务服务                  | • 关于组织参加第三届青年演说家比赛活动的通知                                                | 2020-04-03  | ▲ 线公配围装定信息                |
| ▲ 住宿服务 ● 施游服务                  | - 饮食中心关于供餐事项调整的通知                                                      | 2020-03-30  | Unallocated housing tumos |
| ▲ 邮政服务 의 招市服务                  | • 哈尔滨工业大学收费中心集中代办购电业务公告                                                | 2020-03-27  | ↓ 后勤服务信箱                  |
| ↓ 研究部分 ● 通行部分                  | <ul> <li>关于饮食中心"小家厨房"恢复营业的通知</li> </ul>                                | 2020-03-24  | E_Mail                    |
|                                | <ul> <li>天士"投情期间"浴池宫业时间调整的通知</li> <li>哈尔湾丁业士学術業市必要市份市駒市业多公告</li> </ul> | 2020-03-08  | 🛷 后勤服务一线通                 |
| 🙆 人托服労 🎧 维修服务                  | <ul> <li>哈尔滨王业大学收费中心集中代办购电业务公告</li> </ul>                              | 2020-02-28  | 13274601100               |
|                                | <ul> <li>关于"防疫期间"浴池营业调整的通知</li> </ul>                                  | 2020-02-18  | 🕤 联系我们                    |
|                                |                                                                        |             | 地址:哈尔滨市南岗区西大直街            |
| - I DOISTIC SERVICE HALL       | <u>с</u> д                                                             | 50          | 早心与这十儿十学首奏从               |

(二)选择对应账号入口

- 1. 统一身份认证登录是正式唯一号入口,账号和密码与学校系统对 应。如: 20200000
- 2. 账号密码登录是后勤职工号登陆,初始密码为身份证号后六位;如: 20200000H

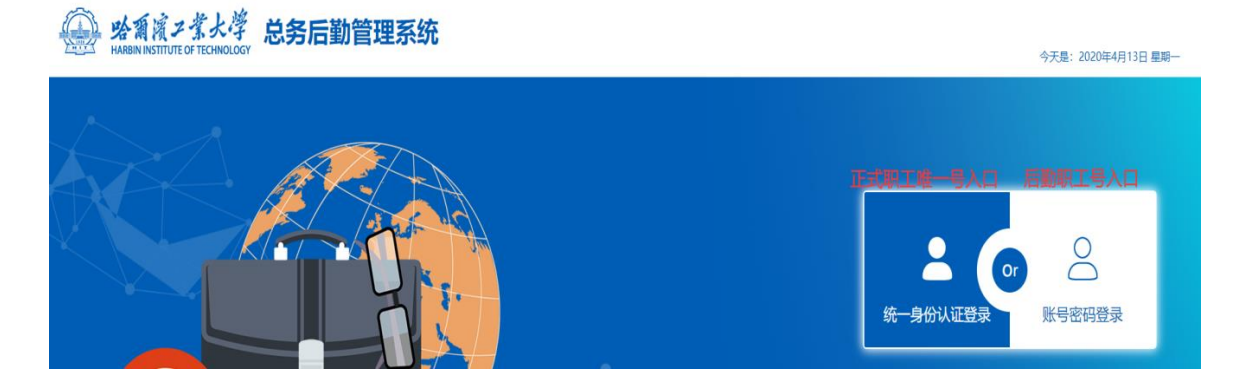

(三) 进入总务后勤管理系统

1. 选择用印申请

|        |        | ت         | 力公管理    |             |
|--------|--------|-----------|---------|-------------|
| 办公管理   |        |           |         |             |
| — 印章管理 | — 用印申请 | — 用印审批(1) | - 会议室管理 | — 会议室占用情况查看 |

## (四)进入用印申请栏目

1. 选择申请

| <b>会 水系</b> ズナギメデ 用印申请     |   |
|----------------------------|---|
| 搜索条件                       |   |
| 用印文件名称: 調報写用印文件名称 申請状态: 全部 |   |
| 申请信息                       | 前 |

- (五) 进入表单申请
- 1. 首次进入请先阅读申请说明
- 2. 填写相应用印选项,选择提交至下一环节

| 山田市<br>HAREEN INSTITUTE OF TECH | 灣 用印申语 | 青            |        |          |            |        |  |
|---------------------------------|--------|--------------|--------|----------|------------|--------|--|
|                                 | 申请说明   | 表单填写         |        |          |            |        |  |
|                                 | 申请信!   | <b></b><br>包 |        |          |            |        |  |
|                                 |        | 用印单位*:       |        |          |            | Q选择    |  |
|                                 |        | 用印申请人*:      | -      | 用印日期*:   | 2020-04-13 |        |  |
|                                 |        | 用印文件名称*:     |        |          |            |        |  |
|                                 |        | 请选择至少——种印章*: | ➡ 添加印章 |          |            |        |  |
|                                 |        | 备注:          | 选填     |          |            |        |  |
|                                 |        |              |        |          |            |        |  |
|                                 | 附件信!   |              |        |          |            | + 上传附件 |  |
|                                 |        |              |        |          |            |        |  |
|                                 |        |              | 保存提交到  | 百万一节点 返回 |            |        |  |

(六)选择对应用印申请人提交给部门主管领导审批

| 附件信息      |     |          |    |
|-----------|-----|----------|----|
| 办理信息      |     |          |    |
| 下一步流程至:   |     |          |    |
| ◎分管领导     | 办理人 |          | 清空 |
| ◎个人印领导    | 办理人 | 请点击配置办理人 | 清空 |
| ◎印章管理员    | 办理人 |          | 清空 |
|           |     |          |    |
| 轨迹信息 点击收缩 |     |          |    |

## (七) 主管领导选择主管副处长

轨迹信息 点击收缩

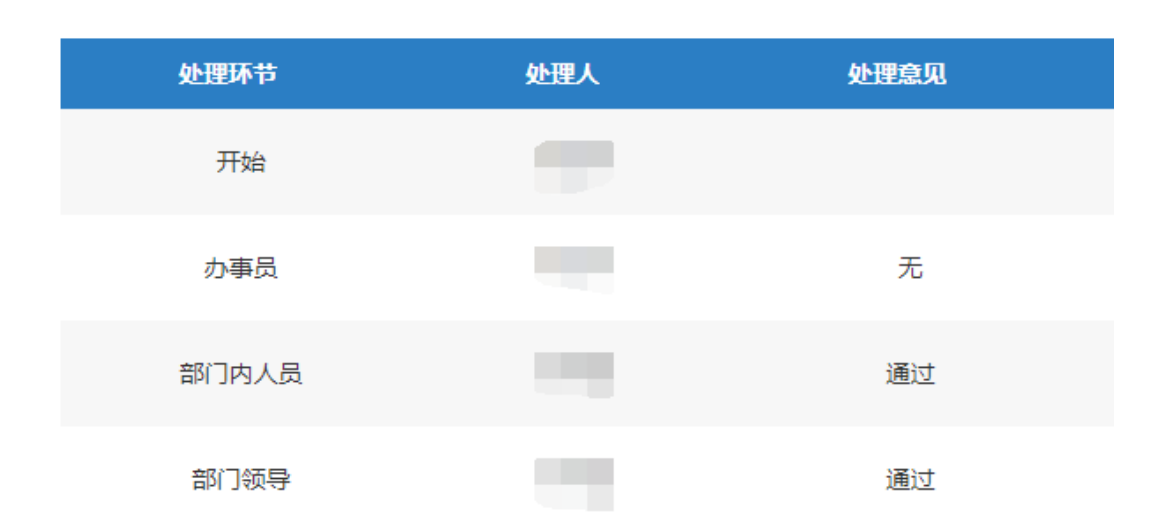

(八)主管副处长同意后所有流程结束返回给办事员,办事员到办公 室用印管理员用印

附:用印申请流程图

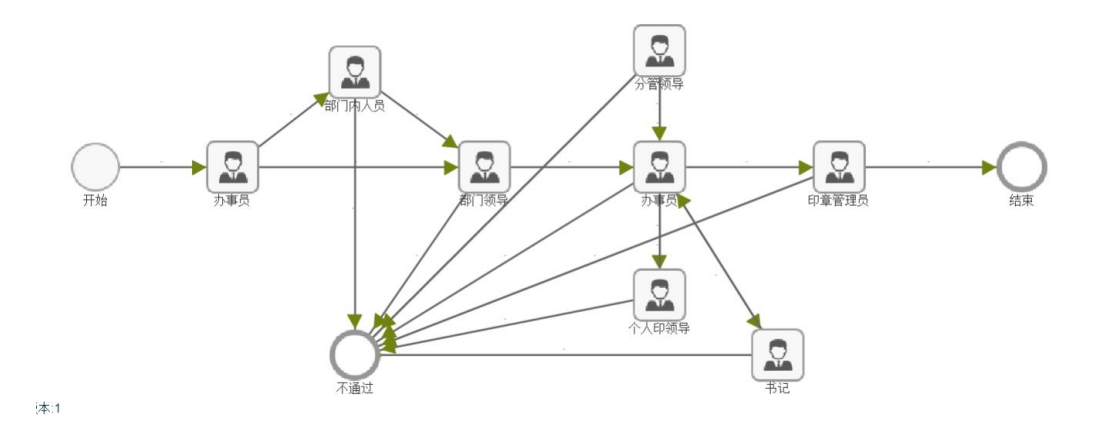

如有疑问请联系办公室闫宏宇,联系方式: 86414111

总务处办公室

5

2020年4月15日